### **NEW NETWORK PARTS OPERATIONS WEB SITE**

The current web site : <u>www.renaultclaims.co.uk</u>

Has been moved to the following address : <u>www.networkpartsoperations.co.uk</u>

When the system goes live, if a dealer accesses the old site, they will automatically be redirected to the new address.

| - Network Parts Operations × +                                              | - 0 X                                                                                  |
|-----------------------------------------------------------------------------|----------------------------------------------------------------------------------------|
| ← → C ① Not secure   www.networkpartsoperations.co.uk                       | x 🔮 :                                                                                  |
| 👯 Apps 🚯 IGN 🚨 PlayStation Europe 🛐 ShopTo 🛷 Online Maths   Con 🛞 GCSESCIEN | ICEREVIS 🍖 5-a-day GCSE 9-1   🌓 HSL LACS : Round S 👩 GEKKO Elite 🛛 » 📙 Other bookmarks |
| NETWORK PART OPERATIONS +44 (0)1455 55 1559                                 |                                                                                        |
| NETWORK PARTS OPERA                                                         |                                                                                        |
| Dealer No. Password SIGN IN FORGOTTEN YOUR PASSWORD?                        | RENAULT NISSAN                                                                         |

When accessing the site for the first time using your old sign on details, the system will asked you to create a more secure password with at least 9 charactors

| NETWORK PART OPERATIONS +44 (0)1455 55 1559                                                                                                    |                |
|----------------------------------------------------------------------------------------------------|----------------|
| State   Sealer No.   12500   Current Password   Current Password | RENAULT NISSAN |

Follow the screen instructions on setting your new password.

When the password has been changed, you will be redirected back to the login screen to sign in using your new password

| NETWORK PART OPERATIONS +44 (0)1455 55 1559          |                |
|------------------------------------------------------|----------------|
| NETWORK PARTS OPERA                                  | ATIONS         |
| Dealer No. Password SIGN IN FORGOTTEN YOUR PASSWORD2 | RENAULT NISSAN |

Once signed in you, you will be greeted with the main menu.

| RENAULT   12500   RENAULT ENFIELD   NPO TEST | SIGN OUT  |
|----------------------------------------------|-----------|
| NETWORK PARTS OP                             | PERATIONS |
| RENAULT CLAIMS                               |           |
|                                              |           |

Each user will have access to the areas that they are linked to their account.

To select an option, point and click on the required feature with the left mouse button.

## SUBMITTING A RENAULT CLAIM

From the main menu select : RENAULT CLAIMS

The following screen will be displayed.

The main difference between this version and the old version, is that the User can see all the claims they have submitted right from the start  $~~_{\wedge}$ 

| - Network Parts Operation         | s × +                                             |                                                   |                                    | – o ×             |
|-----------------------------------|---------------------------------------------------|---------------------------------------------------|------------------------------------|-------------------|
| < → C ☆ ③                         | Not secure www.networkpartsoperations.co.uk/NPQ   | Claims/SR07 Claims_Ren_Browser.aspx               |                                    | x 😗 :             |
| 👖 Apps 🚱 IGN 🔈 Pl                 | layStation Europe 🛐 ShopTo 🛛 🗞 Online Maths   Con | 🌸 GCSESCIENCEREVIS 🍖 5-a-day GCSE 9-1             | 🖺 HSL LACS : Round S 👩 GEKKO Elite | » Other bookmarks |
| 🔵 RENAULT   125                   | 00   RENAULT ENFIELD   NPO TEST                   |                                                   |                                    | SIGN OUT          |
| RENA                              |                                                   |                                                   |                                    |                   |
| Home                              |                                                   |                                                   | Download Claims                    | Add Claim         |
| Dealer No. :                      | 12500 Part No. :                                  | NPO Claim No. :                                   | Date Fro                           | om 08/03/2019     |
| WEB Claim No. :                   | Order No. :                                       | NPO Status:                                       | (PLEASE SELECT)   Date To          | 09/03/2019        |
| Claim Code :<br>Consignment No. : | (PLEASE SELECT) Line No. :<br>CC3 Ref. :          |                                                   | Al                                 | PPLY FILTERS      |
|                                   | Sorry no cla                                      | ims could be found under the current filter crite | eria.                              |                   |
|                                   |                                                   |                                                   |                                    |                   |
| Copyright © 2019 <u>Pring</u>     | le Computer Systems Limited                       |                                                   |                                    |                   |

To enter a new claim : Select the Add Button

The following page will be displayed : The claim entry screen has now been spaced so that it is easier to read and enter the required claim information

| RENAULT   12500   RENAULT ENFIELD   NPO TEST | SIGN OUT |
|----------------------------------------------|----------|
| RENAULT CLAIMS                               |          |
| Back to Claims Browser.                      |          |
| RENAULT CLAIMS REQUEST                       |          |
| Claim Code : (PLEASE SELECT)                 | •        |

Stage 01 : Select the type of claim you wish to submit.

| 🔵 RENAULT   12500   RENAULT ENFIELD   NPO T | EST                                                                                                    | SIGN OUT |
|---------------------------------------------|----------------------------------------------------------------------------------------------------|----------|
| RENAULT CLAIMS                              | ;                                                                                                    |          |
| Back to Claims Browser.                     |                                                                                                    |          |
| R                                           | ENAULT CLAIMS REQUEST                                                                                                    |          |
| Claim Code :                                | (PLEASE SELECT)                                                                                                    |          |
|                                             |                                                                                                    |          |
| Sorr                                        | 2 - PARTS OVER SUPPLIED - WRONG QUANTITY<br>3 - NOT TO TECHNICAL SPECIFICATION<br>5 - PART NO. ERROR - RIGHT TICKET, WRONG PART                    |          |
|                                             | 6 - ACCOUNT ERROR - RECEIVED ANOTHER DEALER'S PARTS<br>7 - PARTS INVOICED, NOT RECEIVED<br>91 - APPLICATION FOR RETURN OF NEW PARTS<br>99 - DAMAGE |          |

After selecting the claim code, the rest of the require information will be displayed.

| RENAULT   12500   REN  | AULT ENFIELD   NPO TEST               |               | SIGN OUT        |
|------------------------|---------------------------------------|---------------|-----------------|
| RENAUL                 | <b>CLAIMS</b>                         |               |                 |
| Back to Claims B       | rowser.                               |               |                 |
|                        | RENAULT C                             | LAIMS REQUES  | T<br>,          |
| CI                     | LAIM DETAILS                          |               | DEALER DETAILS  |
| Stock / Urgent :       | Stock                                 | Dealer No. :  | 12500           |
| Part No. :             |                                       | Dealer Name : | RENAULT ENFIELD |
| Consignment List No. : |                                       | Date :        | 08/03/2019      |
| Date On Consignment :  | dd/mm/yyyy                            | Day No. :     |                 |
| Order No. :            |                                       |               | REASON DETAILS  |
| Line No. :             |                                       |               |                 |
| Order Qty :            |                                       | Name :        |                 |
| Received Qty :         |                                       | Position :    |                 |
| Claim Qty :            |                                       | Reason :      |                 |
| Part Description :     | · · · · · · · · · · · · · · · · · · · |               |                 |
| Keep / Return :        | Return •                              |               | SUBMIT CLAIM    |
|                        |                                       |               |                 |

Once all the claims details have been keyed in, select the SUBMIT CLAIM button.

On submitting the claim a brief summary is displayed.

The User can exit back to see all claims submitted, or add another claim by selecting another claim code.

| RENAULT   12500                                  | RENAULT       | FENFIELD   NPO                              | TEST               |                                                     |                |              |                 | SIGN OUT                                                                       |
|--------------------------------------------------|---------------|---------------------------------------------|--------------------|-----------------------------------------------------|----------------|--------------|-----------------|--------------------------------------------------------------------------------|
| RENAU                                            | ILT (         | CLAIM                                       | S                  |                                                     |                |              |                 |                                                                                |
| Back to Clai                                     | ms Brows      | er.                                         |                    |                                                     |                |              |                 |                                                                                |
|                                                  |               | Claim Code                                  | RENA<br>9 : (PLE)  | AULT CLAIMS                                         | REQUE          | EST          | •               |                                                                                |
| Dealer / WEB Claim No. / Date 12500 1 08/03/2019 | Claim Code    | Consignment / CC3<br>PCS12354<br>02/07/2019 | s/u   к/R<br>S   R | Part No. / Order No. / Line No. 166180285R 122 0125 | Order Qty<br>5 | Received Qty | Return Qty<br>3 | NPO Claim No. / Status / Reason CLAIM IN PROCESS CLAIM AWAITING 14-30 LIFL OAD |
| Total No. Of Claims: 1                           |               |                                             |                    |                                                     |                |              |                 |                                                                                |
|                                                  |               |                                             |                    |                                                     |                |              |                 |                                                                                |
| Copyright © 2019 <u>Pringle Co</u>               | omputer Syste | ems Limited                                 |                    |                                                     |                |              |                 |                                                                                |

The User can also even remove any claim before they are collected by NPO.

# **COURTESY CAR SUBMISSION**

From the main menu select : RENAULT COURTESY CAR

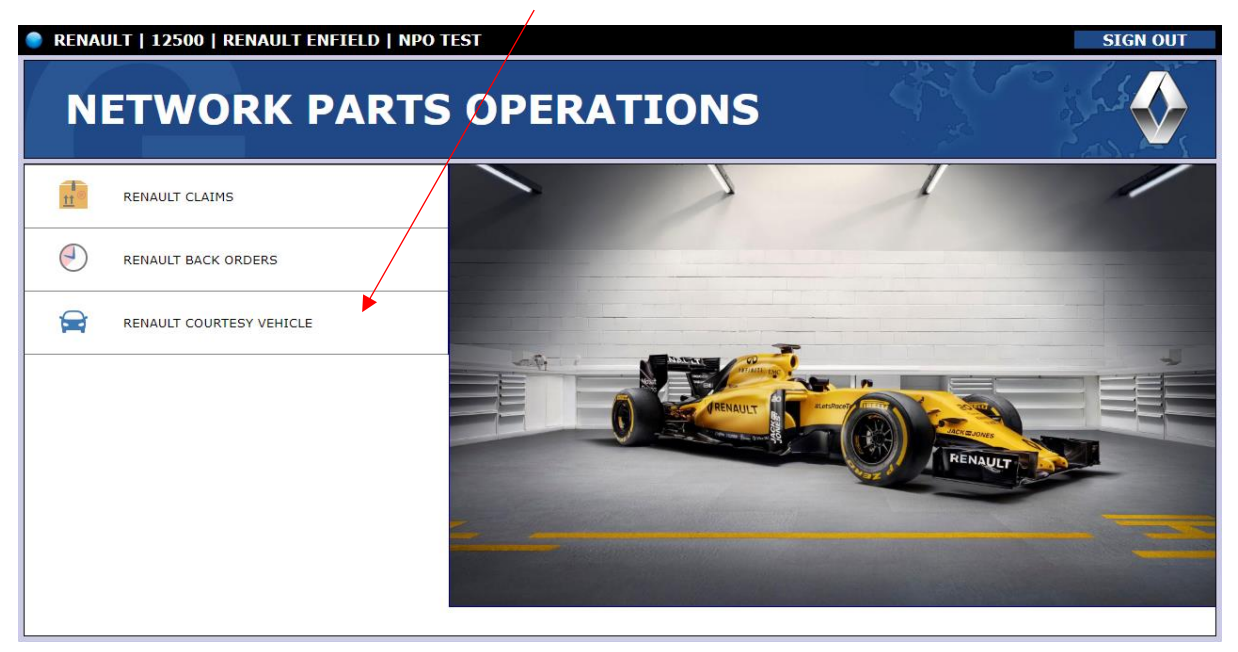

In the Courtesy Car Vehicle browser, the system shows all the previous courtesy car requested information and their status with the most recent listed first.

There are also filters located at the top of the screen to help search and locate for any particular courtesy car submission.

| 🎈 RENAULT   12500   RENAULT                                                                                                    | ENFIELD   NPO TEST                                                                                                    |                                                                                                    |                                                                                                    | SIGN OUT                                                                                                    |
|----------------------------------------------------------------------------------------------------|----------------------------------------------------------------------------------------------------|----------------------------------------------------------------------------------------------------|----------------------------------------------------------------------------------------------------|----------------------------------------------------------------------------------------------------|
| RENAULT                                                                                                    | COURTES                                                                                                    | Y VEHICI                                                                                                    |                                                                                                    |                                                                                                    |
| Home                                                                                                    |                                                                                                    |                                                                                                    | Courtesy Veh                                                                                                    | icle Request                                                                                                    |
| NPO Ref. :<br>Model : (PLEASE SELECT                                                                                                    | Part No. :<br>Order No. :<br>Line No. :                                                                                         | C SI                                                                                                    | ustomer Name :                                                                                                    | APPLY FILTERS                                                                                                    |
| Reg No. :<br>NPO Ref. / Model / VIN / Reg / Dealer No.                                                                                                    | Part No. / Order No. / Line No.                                                                                                 | gustomer Details                                                                                                    | Address Details / Notes                                                                                                    | Status / Days / Rate / Total                                                                                           |
| 46753                                                                                                    | 985258693R                                                                                                    | MR BROWN                                                                                                    | 16 CUBLANDS HERTEORD . LONDON SG12 ZTS                                                                                      | ACCEPTED                                                                                                    |
| VE1H1D20561821391                                                                                                    | 5002000501                                                                                                    |                                                                                                    |                                                                                                    |                                                                                                    |
|                                                                                                    | 064                                                                                                    | 07903083112                                                                                                    |                                                                                                    | 3 * £25.00                                                                                                    |
| Duster   LM68UCS   01/10/2018                                                                                                    | 064<br>2019                                                                                                    | 07903083112<br>BOWN408064R98TN                                                                                                    |                                                                                                    | 3 = £25.00<br>£75.00                                                                                                   |
| Duster   LM68UCS   01/10/2018           12500   Vehicle at Dealership                                                                                                    | 064<br>2019<br>1815_57_2610                                                                                                    | 07903083112<br>BROWN408064R98TN                                                                                                    |                                                                                                    | 3 # £25.00<br><b>£75.00</b>                                                                                            |
| Duster   LM68UCS   01/10/2018           12500   Vehicle at Dealership           46742                                                                                                    | 064<br>2019<br>1815_57_2610                                                                                                    | 07903083112<br>B.OWN408064R98TN                                                                                                    |                                                                                                    | 3 = £25.00<br>£75.00                                                                                                   |
| Duster   LM68UCS   01/10/2018           12500   Vehicle at Dealership           46742           VEHUD20561821291                                                                                                    | 064<br>2019<br>1815_57_2610<br>985258693R                                                                                       | 07903083112<br>BROWN408064R98TN<br>MR BROWN<br>07003083112                                                                                                    | 16 CUBLANDS HERTFORD , LONDON, , , SG13 7TS                                                                                 | 3 = £25.00<br>£75.00                                                                                                   |
| Unster   LM68UCS   01/10/2018           12500   Vehicle at Dealership           46742           VF1H020561821391           Duster   LM68UCS   01/10/2018                                                                                                    | 064<br>2019<br>1815_57_2610<br>985258693R<br>64<br>2019                                                                         | 07903083112<br>ELOWN408064R98TN<br>MR BROWN<br>07903083112<br>BROWN408064R98TN                                                                                | 16 CUBLANDS HERTFORD , LONDON, , , SG13 7TS                                                                                 | 3 = £25.00<br>£75.00<br>CANCELLED<br>3 = £0.00<br>£0.00                                                                |
| Unster   LM68UCS   01/10/2018           12500   Vehicle at Dealership           46742           VF1H020561821391           Duster   LM68UCS   01/10/2018           12500   Vehicle at Dealership                                                                                                    | 064<br>2019<br>1815_57_2610<br><b>985258693R</b><br>64<br>2019<br>1815_57_2610                                                  | 07903083112<br>B OWN408064R98TN<br>07903083112<br>B ROWN408064R98TN                                                                                           | 16 CUBLANDS HERTFORD , LONDON, , , SG13 7TS                                                                                 | 3 = £25.00<br>£75.00<br>CANCELLED<br>3 = £0.00<br>£0.00                                                                |
| Unster   LM68UCS   01/10/2018           12500   Vehicle at Dealership           46742           VF1HJD20561821391           Duster   LM68UCS   01/10/2018           12500   Vehicle at Dealership           46701                                                                                                    | 064<br>2019<br>1815_57_2610<br>985258693R<br>64<br>2019<br>1815_57_2610<br>985105478R                                           | 07903083112<br>BOWN408064R98TN<br>07903083112<br>BROWN408064R98TN<br>MR 1 BRYANT                                                                              | 16 CUBLANDS HERTFORD , LONDON, , , SG13 7TS                                                                                 | 3 = £25.00<br>£75.00<br>CANCELLED<br>3 = £0.00<br>£0.00<br>COMPLETE                                                    |
| 46742           VF1HJD20561821391           Duster   LM68UCS   01/10/2018           12500   Vehicle at Dealership           46742           VF1HJD20561821391           Duster   LM68UCS   01/10/2018           12500   Vehicle at Dealership           46701           VF182140652970339                                                                                 | 064<br>2019<br>1815_57_2610<br>985258693R<br>64<br>2019<br>1815_57_2610<br>985105478R<br>49                                     | 07903083112<br>BROWN408064R98TN<br>07903083112<br>BROWN408064R98TN<br>MR J BRYANT<br>07964173339                                                              | 16 CUBLANDS HERTFORD , LONDON, , , SG13 7TS                                                                                 | 3 = £25.00<br>£75.00<br>CANCELLED<br>3 = £0.00<br>£0.00<br>COMPLETE<br>5 = £20.00                                      |
| 46742           VF1HJD20561821391           Duster   LM68UCS   01/10/2018           12500   Vehicle at Dealership           46742           VF1HJD20561821391           Duster   LM68UCS   01/10/2018           12500   Vehicle at Dealership           46701           VF1BZ140652970339           Megane   HY15TXU   31/03/2015                                         | 064<br>2019<br>1815_57_2610<br>985258693R<br>64<br>2019<br>1815_57_2610<br>985105478R<br>49<br>1111                             | 07903083112<br>BROWN408064R98TN<br>07903083112<br>BROWN408064R98TN<br>MR J BRYANT<br>07964173339<br>BRYANT12057JE9BJ                                          | 16 CUBLANDS HERTFORD , LONDON, , , SG13 7TS<br>1 WILLINGALE CODSE, ESSEX, , , IG8 7HD                                       | 3 = £25.00<br>£75.00<br>CANCELLED<br>3 = £0.00<br>£0.00<br>COMPLETE<br>5 = £20.00<br>£100.00                           |
| 46742           VF1HJD20561821391           Duster   LM68UCS   01/10/2018           12500   Vehicle at Dealership           46742           VF1HJD20561821391           Duster   LM68UCS   01/10/2018           12500   Vehicle at Dealership           46701           VF1B2140652970339           Megane   HY15TXU   31/03/2015           12500   Vehicle at Dealership | 064<br>2019<br>1815_57_2610<br>985258693R<br>64<br>2019<br>1815_57_2610<br>985105478R<br>49<br>1111<br>1495                     | 07903083112<br>BRWN408064R98TN<br>07903083112<br>BROWN408064R98TN<br>MR J BRYANT<br>07964173339<br>BRYAN512057JE9BJ                                           | 16 CUBLANDS HERTFORD , LONDON, , , SG13 7TS<br>1 WILLINGALE COSE, ESSEX, , , IG8 7HD                                        | 3 = £25.00<br>£75.00<br>CANCELLED<br>3 = £0.00<br>£0.00<br>COMPLETE<br>5 = £20.00<br>£100.00                           |
| 46742           VF1HJD20561821391           46742           VF1HJD20561821391           Duster   LM68UCS   01/10/2018           12500   Vehicle at Dealership           46701           VF1B2140652970339           Megane   HY15TXU   31/03/2015           12500   Vehicle at Dealership           46589                                                                 | 064<br>2019<br>1815_57_2610<br>985258693R<br>64<br>2019<br>1815_57_2610<br>985105478R<br>49<br>1111<br>1495<br>320101044R       | 07903083112<br>BRWN408064R98TN<br>07903083112<br>BROWN408064R98TN<br>MR J BRYANT<br>07964173339<br>BRYAN512057JE9BJ<br>MR B DOGUS                             | 16 CUBLANDS HERTFORD , LONDON, , , SG13 7TS<br>1 WILLINGALE COOSE, ESSEX, , , IG8 7HD<br>345IMMONS WAY, LONDON, , , N200TL  | 3 = £25.00<br>£75.00<br>CANCELLED<br>3 = £0.00<br>£0.00<br>COMPLETE<br>5 = £20.00<br>£100.00<br>COMPLETE               |
| United LM68UCS   01/10/2018           12500   Vehicle at Dealership           46742           VF1HJD20561821391           Duster   LM68UCS   01/10/2018           12500   Vehicle at Dealership           46701           VF1B2140652970339           Megane   HY15TXU   31/03/2015           12500   Vehicle at Dealership           46529           VF1MEFESC54841061   | 064<br>2019<br>1815_57_2610<br>985258693R<br>64<br>2019<br>1815_57_2610<br>985105478R<br>49<br>1111<br>1495<br>320101044R<br>15 | 07903083112<br>BROWN408064R98TN<br>MR BROWN<br>07903083112<br>BROWN408064R98TN<br>MR J BRYANT<br>07964173339<br>BRYAN512057JE9BJ<br>MR B DOGUS<br>07799193314 | 16 CUBLANDS HERTFORD , LONDON, , , SG13 7TS<br>1 WILLINGALE CLOSE, ESSEX, , , IG8 7HD<br>34 SIMMONS WAY, LONDON, , , N200TL | 3 = £25.00<br>£75.00<br>CANCELLED<br>3 = £0.00<br>£0.00<br>COMPLETE<br>5 = £20.00<br>£100.00<br>COMPLETE<br>6 = £35.00 |

To add new Courtesy Car submission, select the ADD button.

The new courtesy car submission form, has been adjusted to work in a number of browsers. Some dealers were finding date conflicts when submitting a request. The site is designed to work best within GOOGLE CHROME, but can work within other browsers.

When submitting a new courtesy car, please ensure to fill in all fields.

| RENAUL                   | T COURTESY VI        | EHICLE                                                                          |                                                                                          | م<br>م                              |
|--------------------------|----------------------|---------------------------------------------------------------------------------|------------------------------------------------------------------------------------------|-------------------------------------|
| Back to Courtes          | / Vehicle Browser.   |                                                                                 |                                                                                          |                                     |
|                          | RENAULT COURT        | ESY VEHICLE REQUE                                                               | ST                                                                                       |                                     |
| SECTION                  | I A - DEALER DETAILS | SECTION E                                                                       | 3 - VEHICLE DETAILS                                                                      | 5                                   |
| Dealer Name :            |                      | Model :                                                                         | (PLEASE SELECT)                                                                          |                                     |
| Dealer No. :             |                      | Chassiss No. :                                                                  |                                                                                          |                                     |
| Dealer Contact :         |                      | Registration No. :                                                              |                                                                                          |                                     |
| Dealer Telephone :       |                      | Reg Date (dd/mm/yyyy) :                                                         | dd/mm/yyyy                                                                               |                                     |
|                          |                      | Vehicle At Your Dealership? :                                                   | (PLEASE SELECT)                                                                          |                                     |
| SECTIO                   | N C - PART DETAILS   | SECTION D - REP                                                                 | AIR CODE & TIME D                                                                        | ETAILS                              |
| Part No. (No Spaces!) :  |                      | Repair Code 01 / Time :                                                         | 00:00                                                                                    |                                     |
| Order No. :              |                      | Repair Code 02 / Time :                                                         | 00:00                                                                                    |                                     |
| Line No. :               |                      | Repair Code 03 / Time :                                                         | 00:00                                                                                    |                                     |
| Part No. (No Spaces!) :  |                      | Repair Code 04 / Time :                                                         | 00:00                                                                                    |                                     |
| Order No. :              |                      |                                                                                 |                                                                                          |                                     |
| Line No. :               |                      |                                                                                 |                                                                                          |                                     |
| Dialogys Page / PR No. : |                      |                                                                                 |                                                                                          |                                     |
| SECTION                  | E - CUSTOMER DETAILS | SECTION F                                                                       | - LOAN CAR DETAIL                                                                        | s                                   |
| Contact Name :           |                      | Dealer Owns Vehicle :                                                           | (PLEASE SELECT)                                                                          |                                     |
| Business Name :          |                      | Hire Company :                                                                  |                                                                                          |                                     |
| Address Line 01 :        |                      | Hire Company Telephone No. :                                                    |                                                                                          |                                     |
| Address Line 02 :        |                      | Agreement No. :                                                                 |                                                                                          |                                     |
| Address Line 03 :        |                      | Dealer E-Mail Address :                                                         |                                                                                          |                                     |
| Town / City :            |                      | Agree Terms :                                                                   |                                                                                          |                                     |
| County :                 |                      | To submit this courtesy vehicle please<br>be shown all your current courtesy ve | e click the button below. If your entry is<br>hicles. If you do not leave this page, ple | sucessful you'll<br>tase review the |
| Country :                |                      | required fields above shown in red an                                           | ia suomit again.                                                                         |                                     |
| Post Code :              |                      | SUBM                                                                            |                                                                                          |                                     |
| Telephone No. :          |                      |                                                                                 |                                                                                          |                                     |
| Customer Licence No. :   |                      |                                                                                 |                                                                                          |                                     |
|                          |                      |                                                                                 |                                                                                          |                                     |

Once the completed, press the Submit Button.  $^{\prime}$ 

### **Renault Back Orders**

From the main menu select : RENAULT BACK ORDER

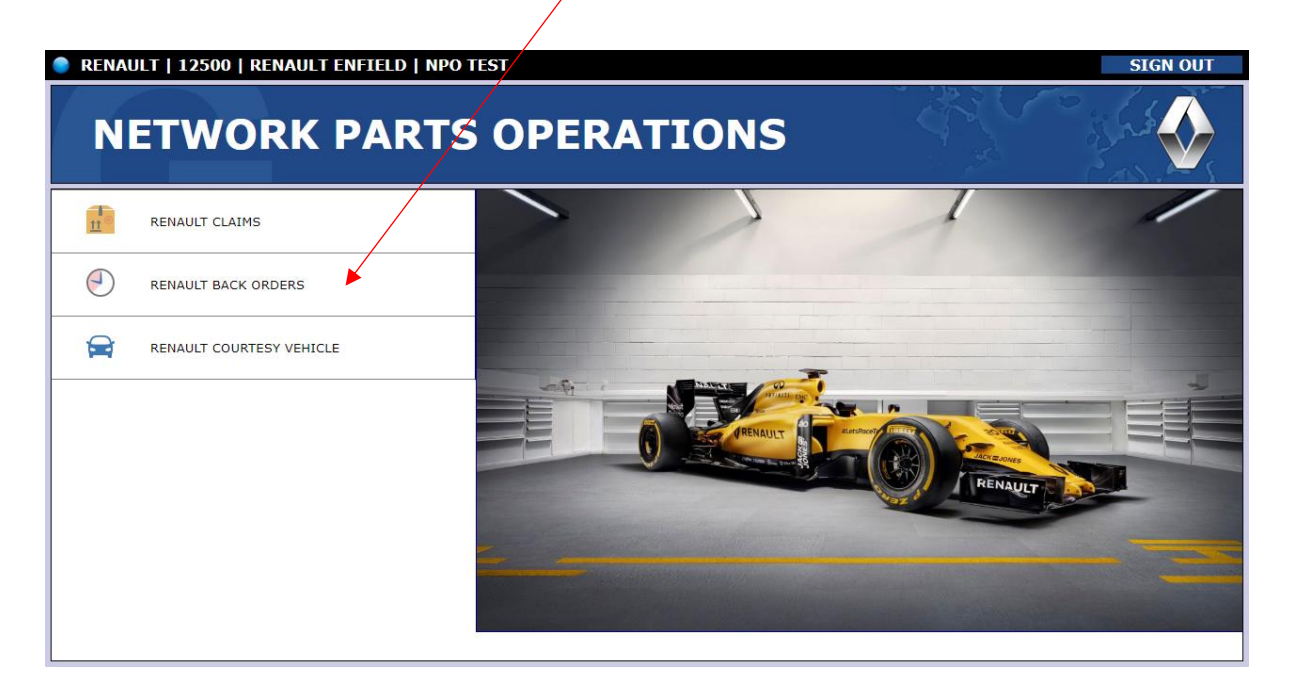

Within the Renault Back Orders browsers, located at the top of the screen are filters to help search and locate for any particular parts that are currently on back order.

|                             |           |                         | ТЕСТ        | _                          |              |     |                    |                |
|-----------------------------|-----------|-------------------------|-------------|----------------------------|--------------|-----|--------------------|----------------|
| RENAUL                      | T BA      | CK (                    | ORDERS      |                            |              |     |                    |                |
| Home                        |           |                         |             |                            | /            | /   |                    |                |
| Part No. :<br>Description : |           | Order No.<br>Line No. : |             | Customer B<br>Dealer No. : | in :         | 00  | APPL               | Y FILTERS      |
| Part No.                    | Order No. | Line No.                | Description |                            | Customer Bin | Qty | Estimated Delivery | P / U / S      |
| 8201705956                  | 16        | 5013                    |             | 3                          | 80502        | 1   | 12/04/2019         | <b>STOCK</b>   |
| 758900011R                  | 49        | 5027                    |             | 2                          | 210101       | 1   |                    | <b>STOCK</b>   |
| 3200383752                  | 52        | 5026                    |             | 7                          | 70103        | 1   | 20/03/2019         | <b>STOCK</b>   |
| 281151569R                  | 57        | 1111                    |             | 1                          | 10537        | 1   |                    | PRIORITY STOCK |
| 200107719R                  | 63        | 2015                    |             | 1                          | 12247        | 1   |                    | URGENT         |
| 7700113161                  | 65        | 1111                    |             | 1                          | 1859         | 3   |                    | PRIORITY STOCK |
| 307200015R                  | 66        | 1111                    |             | 1                          | 12457        | 1   | 03/06/2019         | PRIORITY STOCK |
| age 1 of 1 - Records: 7     |           |                         |             |                            |              |     |                    |                |
| Page 1 of 1 - Records: 7    |           |                         | <u> </u>    |                            |              |     |                    |                |

# SAME DAY SERVICE (ONLY AVAILABLE TO A SELECTED NUMBER OF DEALERS)

From the main menu select : RENAULT SAME DAY SERVICE

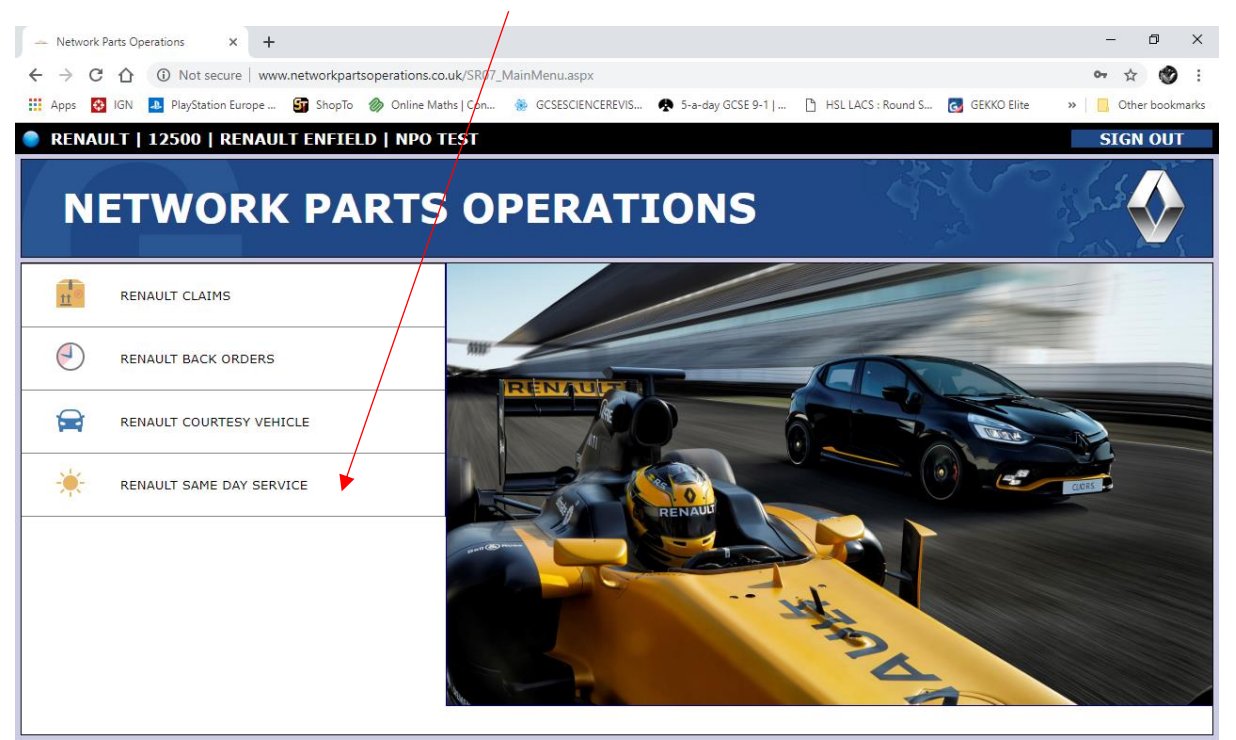

The User will be greeted with the SAME DAY SERVICE BROWSER.

A

Here the User can review previously submitted requests or create new ones.

| 🔵 RENAULT   12500   RENAU               | LT ENFIEL | D   NPO TEST              |         |                                  |                             | SIGN OUT |
|-----------------------------------------|-----------|---------------------------|---------|----------------------------------|-----------------------------|----------|
| RENAULT                                 | SAM       | 1E DAY                    | ' SI    | ERVICE                           |                             |          |
| Home                                    |           | PARTORDE                  | R CUT   | OFF TIME 12:00 MIDDAY            | Order Pa                    | art 🕒    |
| Part No. :<br>Dealer No. : 12500        |           | Order Type :<br>Reg No. : | (PLEASE | Status :                         | (PLEASE SELECT)  APPLY FILT | ERS      |
| Part No. / Desc                         | Part Qty  | Order Type / CBIN / F     | leg No. | Status / NPO Comments            | Dealer Comments             | Delete   |
| 7700375730<br>LOOM KO<br>12500          | 1         | TRADE<br>64724            |         | AWAITING ORDER REOCESSING BY NPO |                             | Ō        |
| 555113267R<br>ESSIEU AR EQP<br>12500    | 1         | TRADE<br>12661            | -       | AWAITING ORDER PROCESSING BY NPO |                             | Ō        |
| 803303408R<br>JOINT VITRE FIXE<br>12500 | 1         | TRADE<br>12632            |         | AWAITING ORDER PROCESSING BY NPO |                             | Ō        |
| 8200433512<br>RADIATEUR<br>12500        | 1         | WORKSHOP<br>12627         |         | AWAITING ORDER PROCESSING BY NPO |                             | Ē        |
| 117205040R<br>ACCESS BELT KIT<br>12500  | 1         | WORKSHOP<br>10828         |         | AWAITING ORDER PROCESSING BY NPO |                             | Ē        |
| 260603414R<br>HEADLAMP LH<br>12500      | 1         | WORKSHOP<br>64369         |         | BEING PROCESSED BY NPO           |                             |          |

There are filters to search for previous requests, or they can be left blank to show all requests, with the most recent listed first.

Fill in the FILTERS if needed, then select APPLY FILTER for the previous request history to be displayed.

| 🔵 RENAULT   12500   RENAU               | LT ENFIE | LD I NPO TEST               |                                  | SIGN            | I OUT    |
|-----------------------------------------|----------|-----------------------------|----------------------------------|-----------------|----------|
| RENAULT                                 | SAN      | ME DAY S                    | ERVICE                           |                 |          |
| Home                                    |          | PART ORDER CUT              | OFF TIME 12:00 MIDDAY            | Order Part      | •        |
| Part No. :<br>Dealer No. : 12500        |          | Order Type : (PLEASI        | E SELECT) • Status : (PL         | APPLY FILTERS   |          |
| Part No. / Desc                         | Part Qty | Order Type / CBIN / Reg No. | Status / NPO Comments            | Dealer Comments | Delete   |
| 7700375730<br>LOOM KO<br>12500          | 1        | TRADE<br>64724              | AWAITING ORDER PROCESSING BY NPO |                 | Ē        |
| 555113267R<br>ESSIEU AR EQP<br>12500    | 1        | TRADE<br>12661              | AWAITING ORDER PROCESSING BY NPO |                 | Ō        |
| 803303408R<br>JOINT VITRE FIXE<br>12500 | 1        | TRADE<br>12632              | AWAITING ORDER PROCESSING BY NPO |                 | Ē        |
| 8200433512<br>RADIATEUR<br>12500        | 1        | WORKSHOP<br>12627           | AWAITING ORDER PROCESSING BY NPO |                 | Ē        |
| 117205040R<br>ACCESS BELT KIT<br>12500  | 1        | WORKSHOP<br>10828           | AWAITING ORDER PROCESSING BY NPO |                 | Ē        |
| 260603414R<br>HEADLAMP LH<br>12500      | 1        | WORKSHOP<br>64369           | BEING PROCESSED BY NPO           |                 | <b>P</b> |
|                                         |          |                             | /                                |                 |          |

To ADD a new request, select the ADD Button.

The Same Day Service browser, shows the current status of parts ordered.

| 🔵 RENAULT   12500   F                   | RENAULT ENFIE | LD   NPO TEST                    |                                  | SIG                                          | N OUT  |
|-----------------------------------------|---------------|----------------------------------|----------------------------------|----------------------------------------------|--------|
| RENAU                                   |               |                                  | ERVICE                           |                                              |        |
| Home                                    |               | PART ORDER CUT                   | OFF TIME 12:00 MIDDAY            | Order Part                                   | •      |
| Part No. :<br>Dealer No. : 1250         | 0             | Order Type : (PLEAS<br>Reg No. : | E SELECT) • Status :             | (PLEASE SELECT)  APPLY FILTERS RESET FILTERS |        |
| Part No. / Desc                         | Part Qty      | Order Type / CBIN / Reg No.      | Status / NPO Comments            | Dealer Comments                              | Delete |
| 7700375730<br>LOOM KO<br>12500          | 1             | TRADE<br>64724                   | AWAITING ORDER PROCESSING BY NPO |                                              | Ē      |
| 555113267R<br>ESSIEU AR EQP<br>12500    | 1             | TRADE<br>12661                   | AWAITING ORDER PROCESSING BY NPO |                                              | ā      |
| 803303408R<br>JOINT VITRE FIXE<br>12500 | 1             | TRADE<br>12632                   | AWAITING ORDER PROCESSING BY NPO |                                              | Ì      |
| 8200433512<br>RADIATEUR<br>12500        | 1             | WORKSHOP<br>12627                | AWAITING ORDER PROCESSING BY NPO |                                              | Ē      |
| 117205040R<br>ACCESS BELT KIT<br>12500  | 1             | WORKSHOP<br>10828                | AWAITING ORDER PROCESSING BY NPO |                                              | Ē      |
| 260603414R<br>HEADLAMP LH               | 1             | WORKSHOP<br>64369                | BEING PROCESSED BY NPO           |                                              |        |

If the part order has been collected by NPO the status will be set to : BEING PROCESSED BY NPO

A part can be cancelled whilst it is at the following status : AWAITING ORDER PROCESSING BY NPO

When adding a new part order, please enter information in all the fields supplied.

As soon as a PART number is entered, the Description will be displayed.

| RENAULT   12500   R               | ENAULT ENFIELD   NPO TEST |                             | SIGN OUT        |
|-----------------------------------|---------------------------|-----------------------------|-----------------|
| RENAUL                            | T SAME DAY                | SERVICE                     |                 |
| e Back                            |                           |                             |                 |
|                                   | RENAULT SA                | ME DAY SERVICE ORDER        | R               |
| Part No. :                        |                           | Reg No. :                   |                 |
| Part Description :                |                           | Workshop Return Prevented : | (PLEASE SELECT) |
| Part Qty :                        |                           | Incremental Sale :          | (PLEASE SELECT) |
| Line No. :                        |                           | Dealer Comments :           |                 |
| CBIN :                            |                           |                             |                 |
| Order Type :                      | (PLEASE SELECT)           | •                           |                 |
| yright © 2019 <u>Pringle Comp</u> | uter Systems Limited      | SUBMIT DETAILS              |                 |

Once complete, select SUBMIT DETAILS

The system will return you back to the Same Day Service Browser.